# 关于西北大学 2025 年春季学期学历继续教育

## 学生期末考试的通知

根据学院对 2025 年学历继续教育学生教学计划的总体 安排,本学期组织 2023 级高起本学生进行期末自主考试, 2024 级所有在籍生进行《经济法》、《中国近现代史纲要》、 《财务管理》、《数据库》四门课程的在线网络统考及期末 自主考试。所有科目总评成绩由 70%考试成绩+30%学习成绩

组成,现将本学期考试安排通知如下:

#### 一、参考对象:

2023 级高起本学生; 2024 级所有在籍生

#### 二、考试方式

线上考试,考试网址为 <u>https://nwu.168wangxiao.com/web</u> (账号:身份证号,初始密码:身份证号后六位)

#### 三、考试时间

#### 1、自主考试、统考考试时间

2025年7月1日 09:00 — 2025年7月10日 17:00

共计10天,为保证考试顺利进行,请在参加正考前务 必先参加测试考试,测试考试仅用于测试能否正常作答,不 计入任何成绩。

#### 2、考试科目

(1) 2023 级高起本学生、2024 级所有在籍生参加自主 考试:具体以学习平台显示的考试科目为准。

| 序号 | 教学版本名称             | 考生范围                                                                                                    | 考试<br>时长  | 备注                 |
|----|--------------------|----------------------------------------------------------------------------------------------------|-----------|--------------------|
| 1  | 经济法(2020)          | <ul> <li>2024级(专升本)旅游管理、2024级</li> <li>(专升本)人力资源管理、2024级(专</li> <li>升本)会计学、2024级(专升本)法</li> <li>学、2024级(专升本)金融学、2024</li> <li>级(高起本)行政管理</li> </ul> |           |                    |
| 2  | 财务管理(2020)         | 2024 级 (专升本) 旅游管理、2024<br>级 (专升本) 工商管理、2024 级 (专<br>升本) 金融学                                                                                         | 150<br>分钟 | 可提前交卷,必须提<br>交,否则记 |
| 3  | 数据库(2020)          | 2024级(专升本)档案学、2024级<br>(专升本/高起本)法学、2024级(高<br>起本)计算机科学与技术                                                                                           |           | 0 分                |
| 4  | 中国近现代史纲要<br>(2024) | 2024 级所有专升本                                                                                                    |           |                    |

(2) 2024 级所有在籍生参加统考考试:详见下表。

#### 四、考试注意事项

 1、考生必须使用电脑端登录参加考试,进入考试之前 要进行一次身份核验,确保是本人进行考试,如果没有摄像 头或者身份核验未通过是无法进行考试的。浏览器必须使用:
 360 极速浏览器(可在登录页右下角,点击"下载 360 极速" 图标进行下载)、火狐 43.0 及以上、谷歌 51.0 及以上,电脑 屏幕分辨率请勿低于 1440\*900。

2、考生可在考试时间段内自主选择考试时间和考试地 点,过期未作答,视为放弃考试,卷面成绩记为0分。总评

成绩不通过者(60分以下)仅有毕业前的一次重修机会(第 五学期/第十学期安排)。

3、每位考生每门考试科目仅有一次考试机会,请在考试开始前确认电脑设备和网络无异常。(考试过程中如果出现页面卡死、题目空白情况,请在规定的答题时间内尝试切换网络、重启电脑或更换电脑重新进入考试。)

4、学生在作答主观题部分时,如直接上传手机屏幕截 图或者类似于网络搜索答案的图片等,按0分记录。

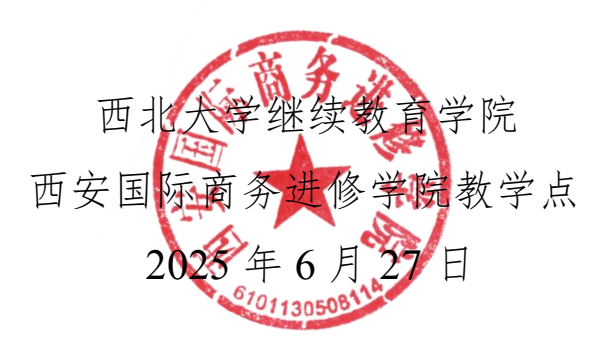

附件一

## 168 网校学习平台学生考试操作手册

#### 一、考试前准备

部分考试科目进场需要人脸识别,请提前做好考试准备:

1、网络通畅;

2、电脑配备摄像头;

3、必须使用 360 极速浏览器、火狐 43.0 及以上、谷歌51.0 及以上,电脑屏幕分辨率请勿低于 1440\*900。

#### 二、登录

电脑端打开网址: <u>https://nwu.168wangxiao.com/web</u>, 输入账号(身份证号码)、密码(初始密码为身份证后6位) 及验证码,点击"登录"进入平台。

### 三、进入考试

通过点击导航栏"考试"或快捷入口"进入考试"可以 进入"考试日程"的当前学期页面。

| ار ح <u>ت</u> ( | 学位 記文 学編 当                                 | *费 课程库 | (Contraction)           |               | 🥷 Est                                   | · ☆ ム 弌<br>Hi,西北1同学 |
|-----------------|--------------------------------------------|--------|-------------------------|---------------|-----------------------------------------|---------------------|
| NORTHWEST       | UNIVERSITY                                 |        |                         |               | 3                                       | 精彩学习 每一 天           |
| 学习进度            |                                            |        |                         |               |                                         |                     |
| 0<br>           | <b>○</b><br>第一学期                           |        | 0<br>第三学期               | 0 她四字朝        | 〇                                       |                     |
| 个人信息            |                                            |        |                         | <b>查看学籍</b> > | 消息                                      | 查看全部>               |
|                 | 西北1/202348                                 |        |                         |               | 暂无调意                                    |                     |
|                 | <ul><li>学 校:西北大学</li><li>专 业:中药学</li></ul> |        | 学籍状态:在籍<br>层 次:专升本      |               | 快速入口                                    | /                   |
| _               | 学 号: cs20230330102<br>函授站: 测试              | 0      | 学 制: 2.5年学制<br>学习形式: 业余 |               | 子         分           进入学习         进入考试 | 学籍信息         学位报名   |
|                 |                                            |        |                         |               | il: 🧐                                   |                     |

#### -1-

## (一)进入考试日程页面

考试日程页面会展示学生当前学期的考试日程,页面具体信息如下图所示:

| 首页学习考试学位   | 论文 学籍 学费 课程库           |                        |      | 2 西北1 | 0   | 2 |  |
|------------|------------------------|------------------------|------|-------|-----|---|--|
| 考试日程       |                        | 需要人脸识别的科目              | 1    |       |     |   |  |
| 第一学期(当前学期) | 共2门考试                  | /                      |      |       |     |   |  |
| 第二学明       |                        |                        | 老试科日 |       |     |   |  |
| 第三学期       | 测试课程                   | 測试课程                   | 考试批次 |       |     |   |  |
| 第四学期       | 演示<br>演示               | 正考第一场                  | 考试场次 |       |     |   |  |
| 第五学明       | 2023-06-06 00:00:00 结束 | 2023-06-20 23:59:59 结束 | 考试时间 |       |     |   |  |
| 考试成绩       | 线上 30分钟                | 考试形式考试时长               |      |       |     |   |  |
| 查看考试成绩     | 进入考试                   | 进入考试                   |      |       |     |   |  |
|            |                        |                        |      |       |     |   |  |
|            |                        |                        |      |       |     |   |  |
|            |                        |                        |      |       |     |   |  |
|            |                        |                        |      |       |     |   |  |
|            |                        |                        |      |       |     |   |  |
|            |                        |                        |      |       |     |   |  |
|            |                        |                        |      |       | < 1 |   |  |
|            |                        |                        |      |       |     |   |  |

## (二)进入考试须知页面

点击"进入考试",进入考试须知页面。

| 场 次:演示考试第一场                           | 老试其木信息                                                                                                    |  |
|---------------------------------------|----------------------------------------------------------------------------------------------------|--|
| 批 次: 演示专用批次                           | 2 m0=+10/0                                                                                                    |  |
| 开始时间: 2023-05-23 15:00:00             |                                                                                                    |  |
| 结束时间: 2023-05-23 16:30:00             |                                                                                                    |  |
| 考试时长: 120(分钟)                         |                                                                                                    |  |
| ★试方式: 线上                              |                                                                                                    |  |
|                                       |                                                                                                    |  |
|                                       |                                                                                                    |  |
| <ol> <li>请仔细阅读考试须知</li> </ol>         |                                                                                                    |  |
| 1.考前请确认网络正常。                          | Number 2004 Control of Control of |  |
| 2.考试过程中如遇到电脑死机。电脑意外关机或答题页面关闭等         | 考试须知                                                                                                    |  |
| 情况退出考试,请立即重新登录继续考试。                   |                                                                                                    |  |
| 3.考试过程中严禁抄袭。                          |                                                                                                    |  |
| 4.考试过程中严禁替考行为。                        |                                                                                                    |  |
|                                       |                                                                                                    |  |
| 5.考试过程中产禁吏换浏览器                        |                                                                                                    |  |
| 5.考试过程中产菜更换词闭器器<br>6.考试时间结束后,系统会自动交卷。 |                                                                                                    |  |

仔细阅读并勾选考试须知后,点击"开始考试"进入答 题页面。

## (三) 人脸识别

需要人脸识别的科目在此时进行人脸识别。连接好摄像头后,网页会弹出弹窗询问摄像头权限,点击"允许"。

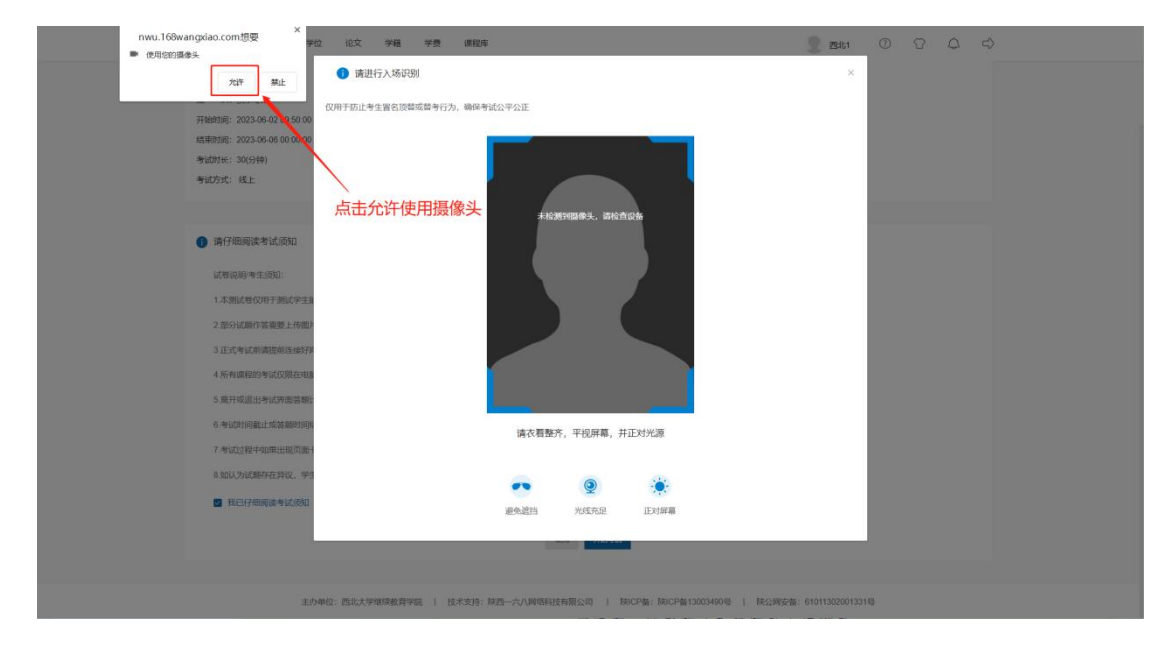

确保光线充足、正视屏幕且面部无遮挡后,点击"识别"按钮。

| A       A       A | 首页 学习 考试 学校                                                                                                    | 2 论文 学籍 学费 课程库                                                                      | 2 Edit                             | 0000  | \$ |
|----------------------------------------------------------------------------------------------------|----------------------------------------------------------------------------------------------------|-------------------------------------------------------------------------------------|------------------------------------|-------|----|
| 2. 国内 (市内 (市内 (市内 (市内 (市内 (市内 (市内 (市内 (市内 (市                                                                                                    | 取                                                                                                    | <ul> <li>2 改 発 改 建築</li> <li>① 建設行入场税制</li> <li>Cの打ちに中主業目記構成部分方、物学争ば公平公正</li> </ul> | 》 Eith<br>末<br>点击"识别" 按钮<br>进行人脸识别 | 0 0 4 | \$ |
|                                                                                                    | 2. 担分过期作需要服 上传报:<br>3. 正式传输证明表达的现在中国<br>4. 所有满知的考试在到现在中国<br>9. 用计可说出分式过剩在中国<br>9. 电过时问题上式试算器的现象<br>7. 电过度对中国电压或测量子<br>9. 电过行间期误差单过的20 | ()<br>()<br>()<br>()<br>()<br>()<br>()<br>()<br>()<br>()<br>()<br>()<br>()<br>(     | 9428<br>2011                       |       |    |

比对成功, 倒计时结束后自动进入答题页面。

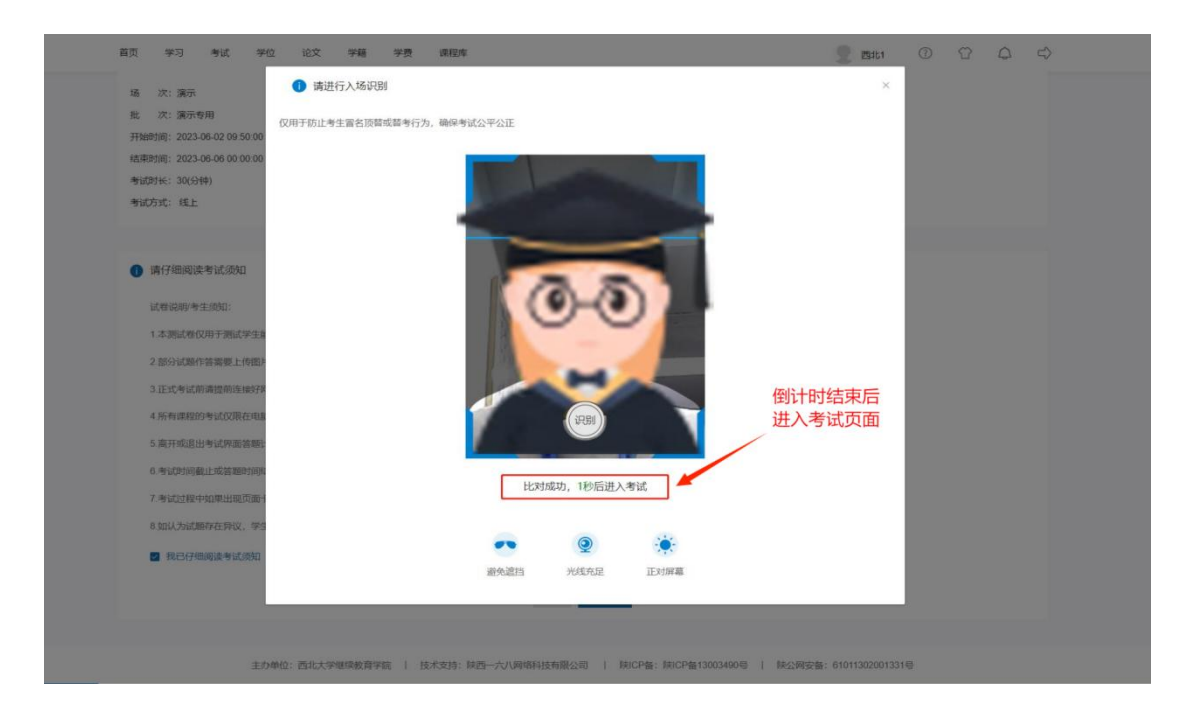

\*如比对失败,请确认网络是否良好、光线是否充足、面 部是否有遮挡后再次进行比对。多次进行比对仍无法进入考 试的,请联系函授站管理员。

#### (四) 答题

答题页面会显示考试倒计时、答题进度、考试信息、考 生信息,可以调整字号、提交试卷等。填空题、简答题等主 观题可上传图片。

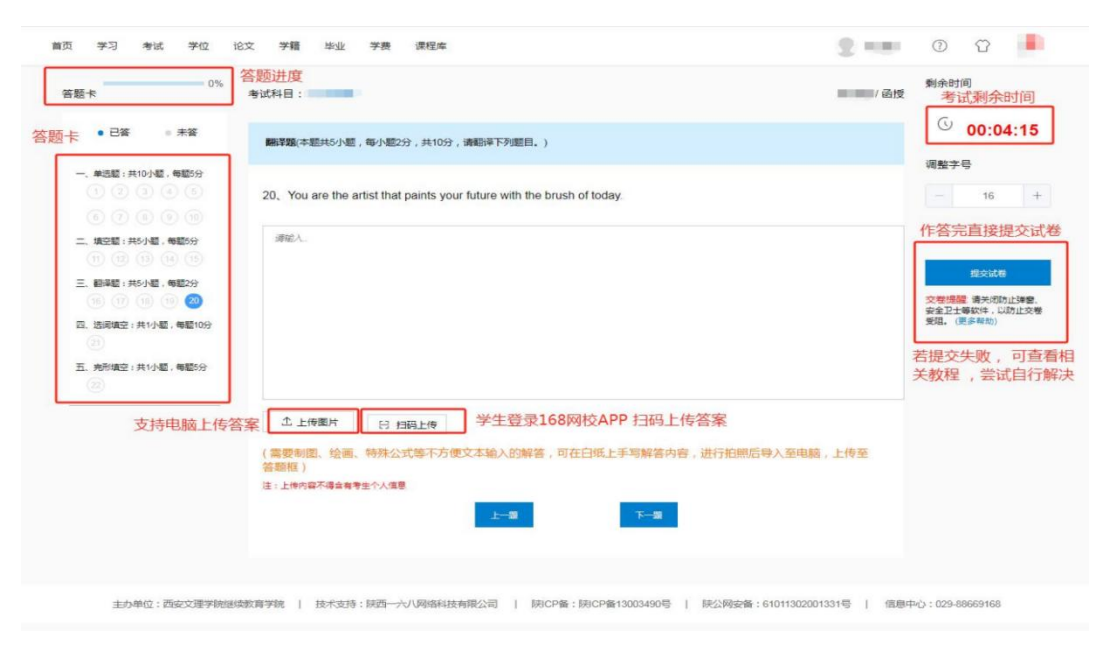

### 四、提交试卷注意事项

 1、提交试卷时,必须满足交卷时长(一般情况下为30 分钟),在此时间内不可交卷,如:

| 答题卡 0%                                  | 考试科目:                                                   | 则余时间             |
|-----------------------------------------|---------------------------------------------------------|------------------|
| ● 已答 ● 未答                               | <b>单选题</b> (本题共10小题,每小题3分,共30分,在每个小题给出的迹项中,只有一项符合题目要求。) | <b>© 00:09:3</b> |
| 一、单选题:共10小额,每颗3分<br>1 2 3 4 5           | 1、在Word2010中,下列()内容在普通视图下可看到。                           | 调整字号             |
|                                         | (A) 文字                                                  | - 16             |
| 二、頃空题:共10小题,每题3分<br>(1) (12 (13 (14 (15 | (B) 西朝                                                  |                  |
|                                         | ~                                                       | 提交试卷             |
| 三、判断题:共10小题,每题3分<br>21 (22 (23 (24 (25  | ⓒ 自选图形                                                  |                  |
|                                         | D 页眉                                                    |                  |
| 四、備答题:共1小题,每题10分                        |                                                         |                  |

2、中途退出考试。因网络或电路等问题中断考试时,请 尽快再次登录 PC 端进行考试,中断考试时倒计时不会停止。

3、自动交卷。待考试倒计时结束,无论学生是否正在作答,将由系统自动保存作答进度并交卷。

4、提交试卷时有未答试题,可选择返回答题或确定交卷。 弹窗中灰色题号为未作答试题。

| 首页 书         | 学习 | 考试   | 学   | 12 i | 论文        | 学籍    | 学费   | 课稿     | li库   |      |      |      |      |     |    |    |      |      |   |     |          |   |
|--------------|----|------|-----|------|-----------|-------|------|--------|-------|------|------|------|------|-----|----|----|------|------|---|-----|----------|---|
| 答题卡          |    | _    | _   | 93%  | 考试科目      | 3:    |      |        |       |      |      |      |      |     |    |    |      |      | - | 剩余时 | 间        |   |
|              | 已答 |      | 未答  |      | 简答题       | 團(本题共 | 1小题, | 每小题10; | 分,共10 | 分,请根 | 掘题目要 | 求回答下 | 列问题。 | •   |    |    |      |      |   | 6   | 00:06:56 | 5 |
| -, ±         | 0  | 你还未  | 完成所 | 有试题, | 确认交       | 鬱?    |      |        |       |      |      |      |      |     |    |    |      |      | × | 调整字 | 喝        |   |
| 6            |    | 0    | 2   | 3    | 4         | 5     | 6    | 0      | 8     | 9    | 10   | 1    | 12   | 13  | 14 | 15 | 16   |      |   |     | 16 -     | + |
| 0            |    | 17   | 18  | 19   | 20        | 21    | 22   | 23     | 24    | 25   |      |      | 28   | 29  | 30 | 31 |      |      | 何 | _   |          | _ |
| ≯            |    | • E2 | ě o | 未答   |           |       |      |        |       |      |      |      |      |     |    |    |      |      |   | L   | 提交试卷     |   |
| 2            |    |      |     |      |           |       |      |        |       |      |      |      |      |     |    |    |      |      |   |     |          |   |
| 四、 fi<br>(31 |    |      |     |      | Ť         | 上传图》  | t    |        |       |      |      |      |      |     |    |    | 返回答题 | 确定交往 | ŧ |     |          |   |
|              |    |      |     |      | (需要<br>框) | 制图、   | 会画、华 | 赫朱公式   |       | 迎文本输 | 入的解释 |      |      | 写解答 |    |    |      |      |   |     |          |   |

## 5、考试结束。系统自动交卷或学生主动交卷后,此科目

考试结束,考试状态为"考试结束(完成)",不可再次答题。

| 首页 | 学习 | 考试 | 学位 | 论文 | 学籍 | 学费 | 课程库 |                    |  |
|----|----|----|----|----|----|----|-----|--------------------|--|
|    |    |    |    |    |    |    |     |                    |  |
|    |    |    |    |    |    |    |     | ***                |  |
|    |    |    |    |    |    |    |     |                    |  |
|    |    |    |    |    |    |    |     |                    |  |
|    |    |    |    |    |    |    |     | 本科目考试已完成,后续成绩将统一发布 |  |
|    |    |    |    |    |    |    |     |                    |  |
|    |    |    |    |    |    |    |     | 图图象就中心             |  |
|    |    |    |    |    |    |    |     |                    |  |
|    |    |    |    |    |    |    |     |                    |  |
|    |    |    |    |    |    |    |     |                    |  |
|    |    |    |    |    |    |    |     |                    |  |
|    |    |    |    |    |    |    |     |                    |  |

6、缺考。在考试时间内未进入考试答题的学生,则记为 缺考,考试成绩为0分,考试状态为"考试结束(缺考)"。

#### 五、联系我们

如果在平台使用中有疑问或存在无法解决的技术性问题, 请拨打电话 029-88669168。